## 中国药科大学毕业设计(论文)智能管理系统

# 实习指导教师操作指南

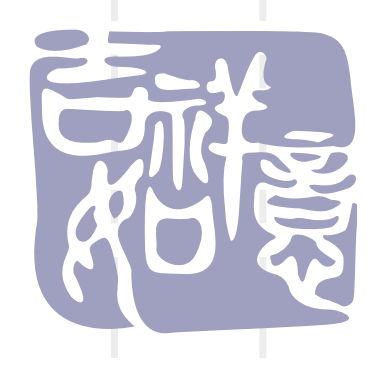

| 1、系统网址 http://<br>校 <mark>内</mark> 指导教师点击<br>校 <mark>外</mark> 指导教师选择                                                             | /bylw.c<br>5 "统 <del>一</del><br>译输入账 | pu.edu.cn/<br>身份认证入口" ;<br>号和密码登录。            |                      |                 |                |
|----------------------------------------------------------------------------------------------------|--------------------------------------|-----------------------------------------------|----------------------|-----------------|----------------|
| · 一件图扬科大                                                                                                    | 、<br>定<br>中<br>小                     | 设计(论文)智能                                      | 管理系                  | S.S.            |                |
| • • • • • • • • • • • • • • • • • • •                                                                                            |                                      |                                               | 묘차                   | (半系統時)建収使用300要。 | 王利以留来日         |
| ▶ 最新动态                                                                                                    |                                      |                                               | 更多>                  | 2.小豆水           |                |
|                                                                                                    | ▶请使用360安全泳                           | 览器兼容模式(IE7内核)登录系统                             | 2020-06-<br>19       | 统一身份认证          | λΠ             |
|                                                                                                    | ▶关于做好2020届                           | 本专科毕业生毕业实习和毕业论文(设计)                           | 2019-12-<br>26       | 账号              |                |
|                                                                                                    | ▶关于做好2019届                           | 本专科毕业生毕业实习和毕业论文(设计)                           | 2018-11-             | 密码 通行 取消        |                |
|                                                                                                    | ▶2018届毕业实习                           | 与毕业论文 (设计) 工作的通知                              | 2017-10-             | ◆ 表格下载          | 更多>            |
|                                                                                                    | ▶关于毕业论文撰                             | 5 — — — — — — — — — — — — — — — — — — —       | 26<br>2017-05-       | ▶毕业实习和毕业论文各     | 2020-06-<br>19 |
|                                                                                                    |                                      |                                               | 19                   | ▶接受实习生同意函       | 2016-12-       |
| <ul> <li>(○) </li> <li>◆ 管理規定</li> <li>◆关于制药工程专业本科生毕业设计(论文.</li> </ul>                                                           | 更多 ><br>··· 2016-10-14               | <ul> <li>● 道知公告</li> <li>▶毕设系统操作流程</li> </ul> | 更多 ><br>2020-06-     | ▶承诺书            | 2016-12-       |
| <ul> <li>◆中国约科大学本科毕业头习和毕业论文(.</li> <li>◆中国药科大学学风建设实施细则</li> <li>◆中国药利士学学术学院会内表达</li> </ul>                                       | 2013-12-16<br>2013-05-22             | ▶毕业实习和毕业论文各类表格                                | 24<br>2020-06-<br>19 | ▶实习协议书(范本)      | 2015-11-       |
| <ul> <li>         中国约科大子子不不畅门为宣处勿法         <ul> <li>                 学位论文作假行为处理办法                 </li> <li></li></ul></li></ul> | 2013-03-06                           | ▶登录本系统时,建议使用360安全浏览                           | 2020-06-<br>19       | ▶南京市内交通补贴申请     | 2015-11-       |
|                                                                                                    |                                      | ▶2020届本专科毕业实习工作调整的通                           | 2020-02-<br>24       | ▶毕业论文抽检评审表      | 2016-05-       |
|                                                                                                    |                                      | ▶关于做好2020届本专科毕业生毕业实                           | 2019-12-<br>26       | *十亚论义细位计单表      | 24<br>2015-11- |
|                                                                                                    |                                      | ▶关于做好2019届本专科毕业生毕业实                           | 2018-11-<br>27       | ▶子生休闷名甲(至日表     | 25             |
|                                                                                                    |                                      | ▶指导教师登录毕业论文管理系统操作指南                           | 2018-01-<br>10       | ▶优秀论文一览         | 31             |
|                                                                                                    |                                      | ▶学生登录毕业论文管理系统操作指南20                           | 2018-01-<br>10       | +友情链接+          |                |
|                                                                                                    |                                      | ▶关于从校外网络访问校内平台系统的通知                           | 2017-04-<br>25       |                 |                |

#### 2、校内指导教师输入CPU校园网账号和密码,点击"登录" 进入系统 @ 中國药科大学 INA PHARMACEUTICAL UNIVERSITY 统一身份认证登录 **乐登** 句 规 手机登录 请输入职工号/学号 ♣ 请输入密码 □记住密码 找回密码 登录 12 微信

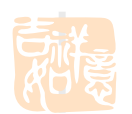

#### 3、首次登录须完善个人信息,点击"保存"

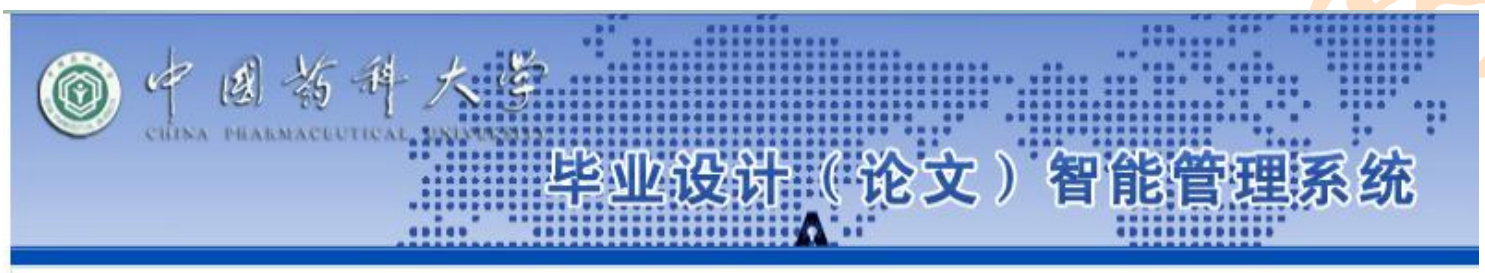

2000在的位置是: 个人信息设置

提示:下列信息必须填写,否则不能进入系统!

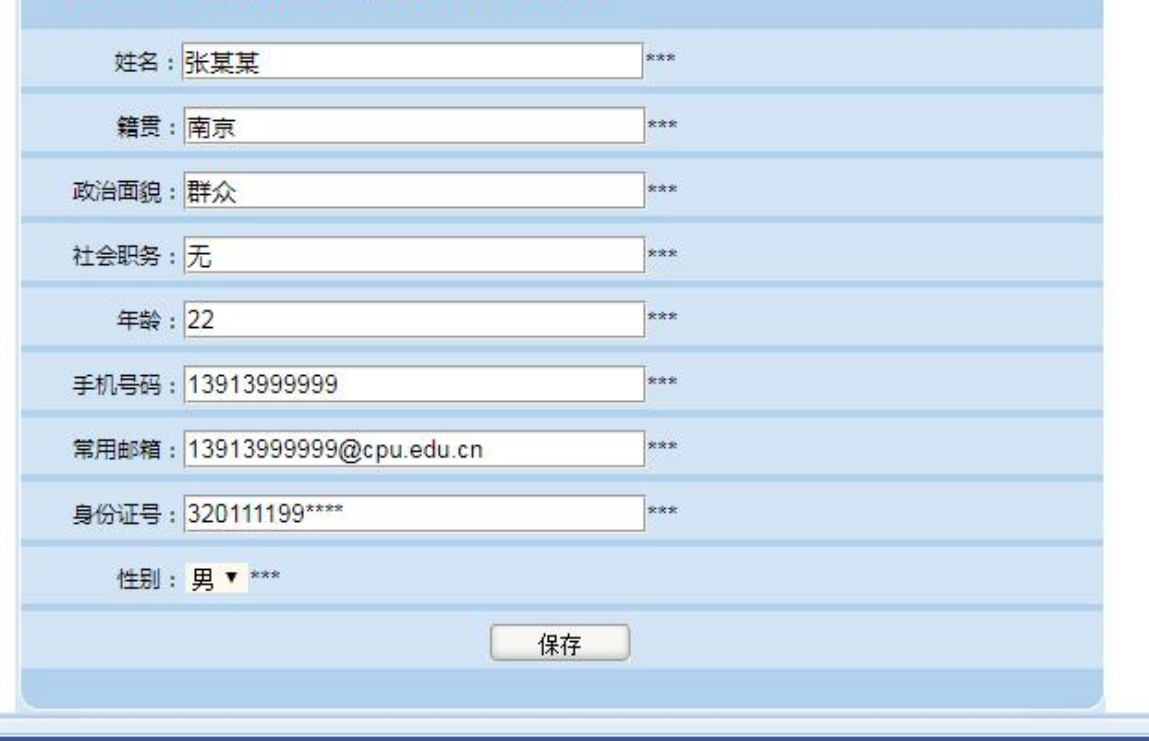

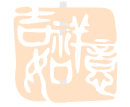

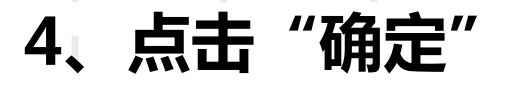

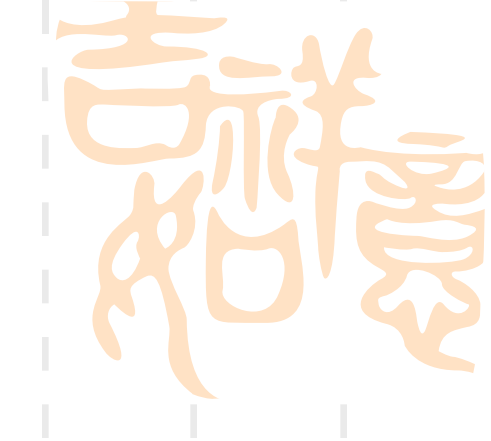

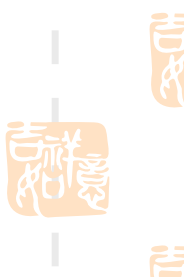

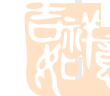

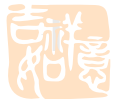

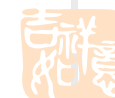

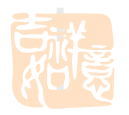

bylw.cpu.edu.cn 显示 保存成功!

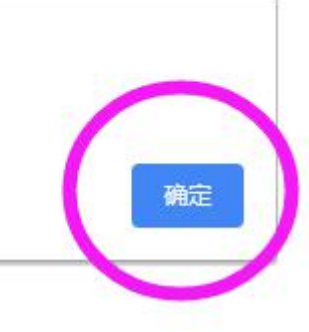

## 5、点击"审核学生实习申请"可以查看学生申请理由,选择"接受"或 "拒绝"。对每一名学生都<mark>必须</mark>操作,否则学生若没有答复会一直等待。

| 各 次迎您 教师01 您的                                          | 身份是        | 星:指导教师 |         |        |                   |             | <b>人</b> 返   | 回首页  | ? 系统 | 帮助 🚽  | <b>张</b> 交換的 | 他         | 👌 退出》       | 系统     |
|--------------------------------------------------------|------------|--------|---------|--------|-------------------|-------------|--------------|------|------|-------|--------------|-----------|-------------|--------|
| O + B                                                  | 药          | 科大     | VERSITY | 毕业设    | रो <b>र्म</b> ( i | <b>沦文</b> ) | <b>宇能管</b> : | 理系   | 统    |       | 1            | 11        | Add Billing | Cunuce |
| 🔋 流程管理 🛛 🗠                                             | <b>》</b> 实 | 习管理>>  | 审核学生实   | 习申请    |                   |             |              |      |      |       | 1            |           |             |        |
|                                                        | 编号         | 实习人学号  | 实习人姓名   | 实习单位名称 | 实习单位地址            | 实习岗位部门      | 实习指导教师       | 导师职称 | 导师电话 | 实习类型  |              | 操作        |             | 状态     |
| 申核字生头习申请                                               | 1          | csxs02 | 111     | 中国药科大学 | 江宁校区              | 药物科学研究院     | 教师01         | 2    | 2    | 校内实习  | 接受           | 拒绝        | 查看          | 末审核    |
| <ul> <li>下达外文翻译原文</li> </ul>                           | 2          | d05    | D05     | 中国药科大学 | 江宁校区              | 机关党委        | 教师01         | 2    | 2    | 校内学习  | 接受           | 拒绝        | 查看          | 宇宙楼    |
| ▶ 审阅开题报告                                               | 3          | d04    | D04     | 中国药科大学 | 玄武门校区             | 先极测试学院      | 教师01         | 2    | 2    | 校内。2习 | 接受           | 拒绝        | 查看          | 1 审核   |
| ▶ 审阅外文翻译                                               | 4          | w01    | W01     | 中国药科大学 | 玄武门校区             | 382         | 教师01         | 2    | 2    | 校内实习  | 接受           | 拒绝        | 查看          | 已接受    |
| ▶ 审核中期检查                                               |            |        |         |        |                   |             |              |      |      |       |              | ī #4条记    |             | 副第 1 🔻 |
| ▶ 审阅设计(论文)定稿                                           | -          |        |         |        |                   |             |              |      |      | -     |              | < >< +ack |             | 1961   |
| <ul> <li>&gt; 字生材料打印</li> <li>● 4trat #NDAL</li> </ul> |            |        |         |        |                   |             |              |      |      |       |              |           |             |        |
|                                                        |            |        |         |        |                   |             |              |      |      |       |              |           |             |        |
|                                                        |            |        |         |        |                   |             |              |      |      |       |              |           |             |        |
|                                                        |            |        |         |        |                   |             |              |      |      |       |              |           |             |        |
|                                                        |            |        |         |        |                   |             |              |      |      |       |              |           |             |        |
|                                                        |            |        |         |        |                   |             |              |      |      |       |              |           |             |        |
|                                                        |            |        |         |        |                   |             |              |      |      |       |              |           |             |        |
|                                                        |            |        |         |        |                   |             |              |      |      |       |              |           |             |        |
|                                                        |            |        |         |        |                   |             |              |      |      |       |              |           |             |        |

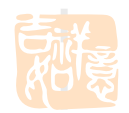

## 6、点击"课题申报"

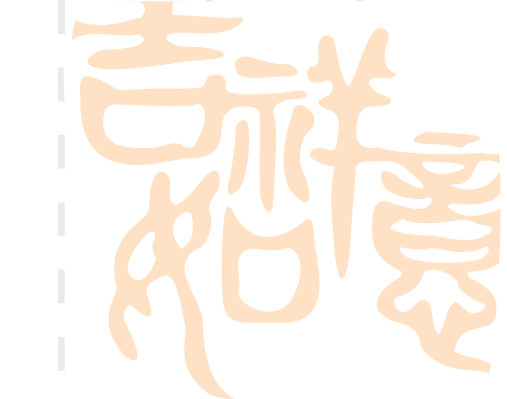

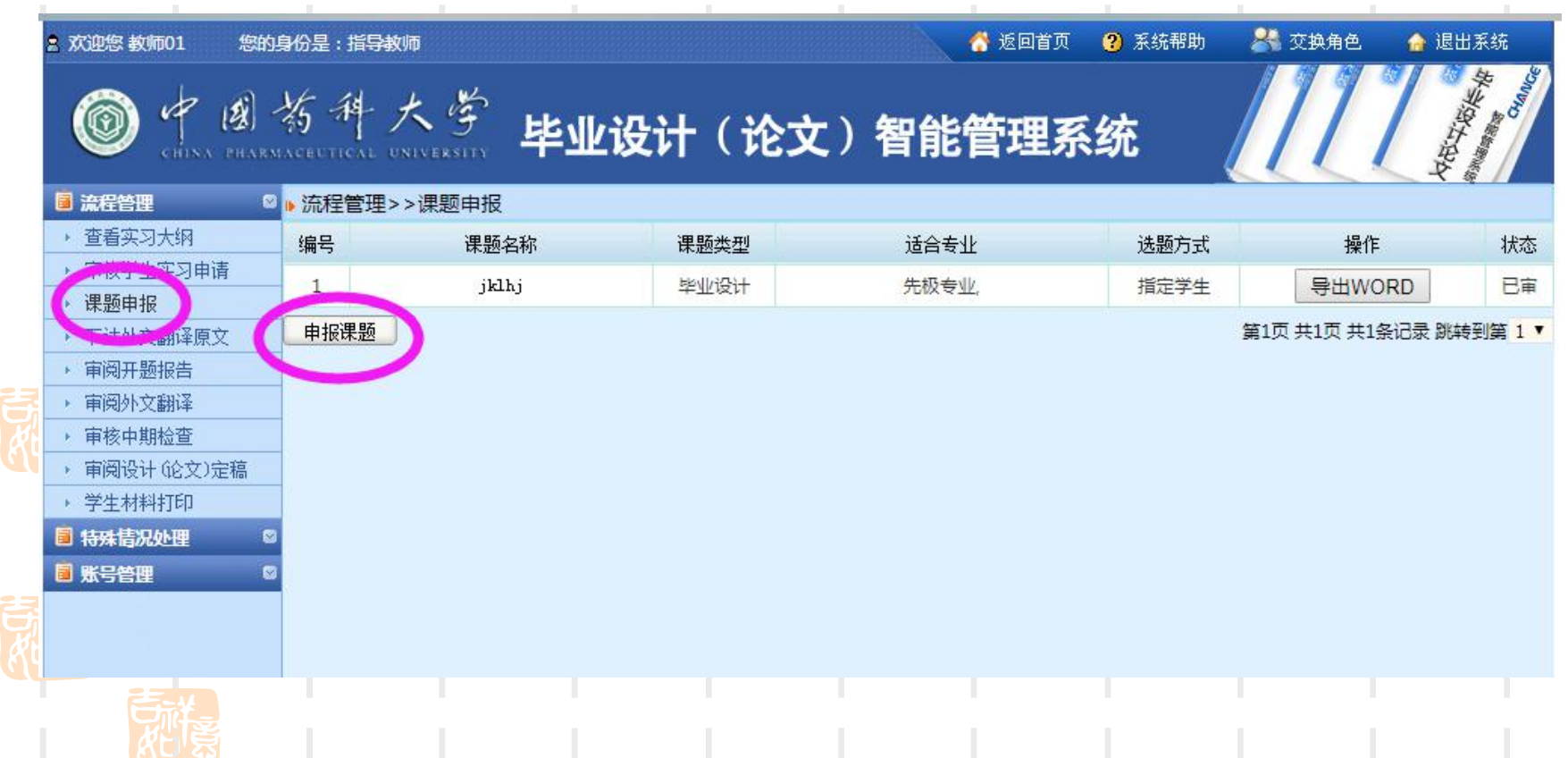

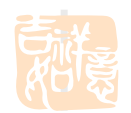

| 7、填写课                                                                                                    | 题申报信息                                       |                                                                                                    |
|----------------------------------------------------------------------------------------------------|---------------------------------------------|----------------------------------------------------------------------------------------------------|
|                                                                                                    | 19份是:指导教师                                   | 🖌 返回首页 😢 系統帮助 可 交换角色 🍙 退出系统<br>2设计(论文)智能管理系统                                                                                                    |
| ■ 流程管理                                                                                                    | ▶ 流程管理>>课题申报                                |                                                                                                    |
| <ul> <li>审核学生实习申请</li> <li>课题申报</li> <li>下达外文翻译原文</li> <li>审阅开题报告</li> <li>审阅外文翻译</li> <li>审核中期检查</li> <li>审阅设计(论文)定稿</li> <li>学生材料打印</li> </ul> | 建议设内记(35558,石12)<br>课题名称:<br>课题性质:<br>课题来源: | 基础研究▼       自然科学基金与部、省、市级以上科研课题▼       B I U ABC Q I I I I I ABC Q I I I I I I ABC Q I I I I I I I I I I I I I I I I I I                                                                                                    |
| <ul> <li>■ 特殊情况处理</li> <li>■ 新発情况处理</li> <li>■ 账号管理</li> </ul>                                                                                   | 课题简介:                                       |                                                                                                    |
|                                                                                                    |                                             | $\begin{array}{c c} & & \\ \hline \\ \mathbf{B} & \mathbf{I} & \underline{\mathbf{U}} & \text{ABC} & \mathbf{\mathcal{Q}} & \blacksquare \\ \hline \\ \hline \\ \hline \\ 0 & \blacksquare &   \\ \hline \\ 0 & \blacksquare \\ \hline \end{array} \end{array} \stackrel{\bullet}{\equiv} \begin{array}{c} & & \\ \hline \\ \hline \\ \hline \\ 0 & \blacksquare \\ \hline \\ \hline \\ 0 & \blacksquare \\ \hline \\ \hline \\ 0 & \blacksquare \\ \hline \\ \hline \\ 0 & \blacksquare \\ \hline \\ \hline \\ 0 & \blacksquare \\ \hline \\ 0 & \blacksquare \\ \hline \\ \hline \\ 0 & \blacksquare \\ \hline \\ \hline \\ 0 & \blacksquare \\ \hline \\ \hline \\ 0 & \blacksquare \\ \hline \\ \hline \\ 0 & \blacksquare \\ \hline \\ 0 & \blacksquare \\ \hline \\ \hline \\ 0 & \blacksquare \\ \hline \\ 0 & \blacksquare \\ \hline \\ 0 & \blacksquare \\ \hline \\ \hline \\ \hline \\ 0 & \blacksquare \\ \hline \\ \hline \\ 0 & \blacksquare \\ \hline \\ \hline \\ \hline \\ \hline \\ \hline \\ \hline \\ \hline \\ \hline \\ \hline \\$ |
|                                                                                                    | 毕业设计(论文)的要求(<br>技术要求、图表要求以<br>作要求等):        | 包括<br>及工                                                                                                    |

## 8、指定毕设课题学生,并提交。

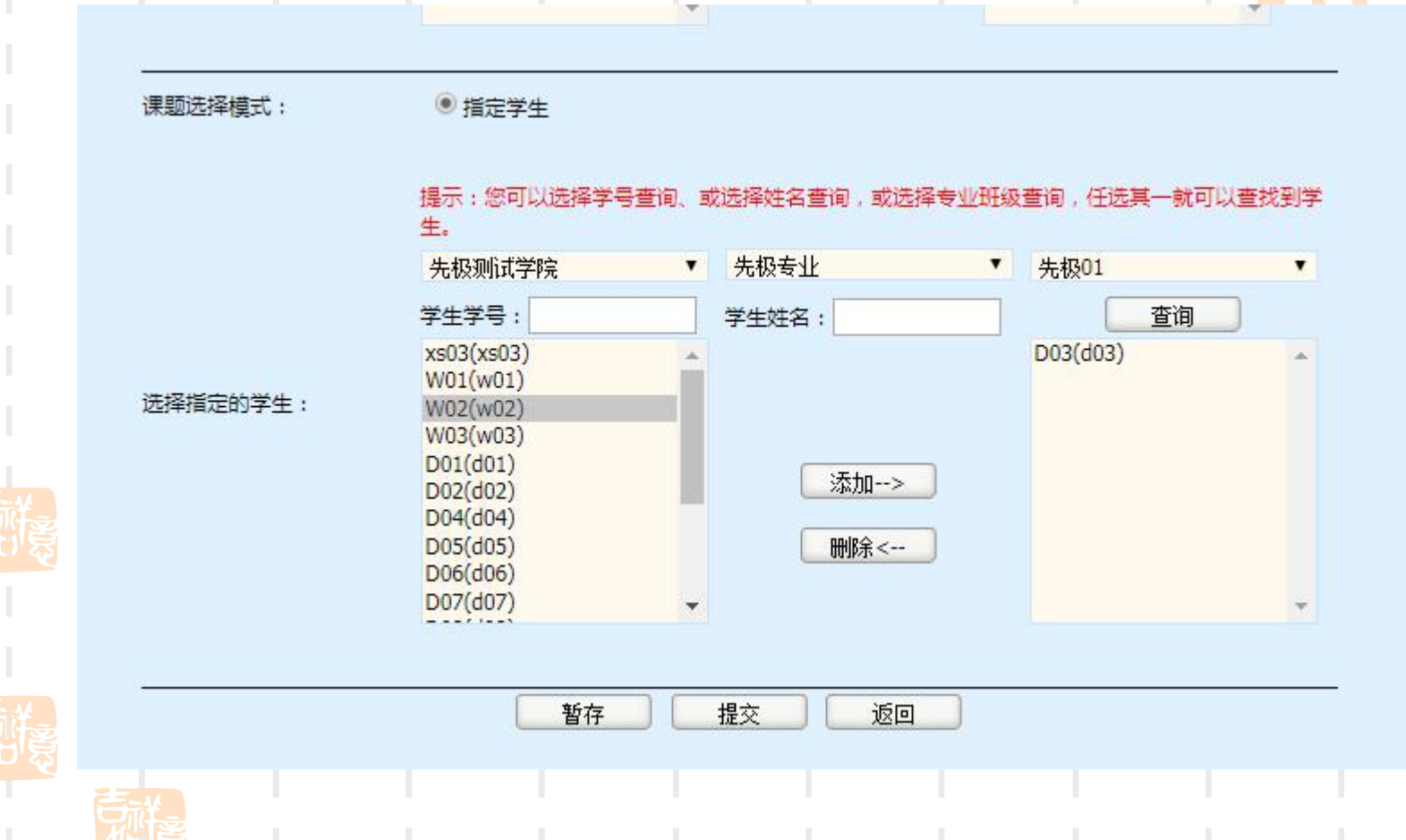

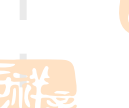

9、等待学院专业负责人审核。

| 2 次迎您 教师01 您的                              | 身份是:指导調 | <b></b> 牧师 |       | 😚 返回首页  | ? 系统帮助 | <b>8</b> 23 | 與角色    | 🔒 退出系统      |
|--------------------------------------------|---------|------------|-------|---------|--------|-------------|--------|-------------|
|                                            | 药科      | 大学毕业       | 设计(论ざ | て)智能管理系 | 统      |             | []     | ACTION H    |
| ◎ 流程管理                                     | ▶ 流程管理: | >>课题申报     |       |         |        |             |        | 0           |
| ▶ 查看实习大纲                                   | 编号      | 课题名称       | 课题类型  | 适合专业    | 选题方式   | 操           | 作      | 状态          |
| ▶ 定体学生实习申请                                 | 1       | gfjfg      | 毕业设计  | 先极专业,   | 指定学生   | 修改          | 删除     | 课题审核中       |
| 下达外文编译原文                                   | 2       | 某某课题       | 毕业设计  | 先极专业,   | 指定学生   | 修改          | 删除     | 课题审核中       |
| ▶ 审阅开题报告                                   | 3       | jklhj      | 毕业设计  | 先极专业,   | 指定学生   | 导出W         | /ORD   | 日审          |
| <ul> <li>审阅外文翻译</li> <li>审核中期检查</li> </ul> | 申报课题    | )          |       |         |        | 第1页共        | 1页 共3条 | 记录 跳斗到竹 1 🔻 |
| • 审阅设计(论文)定稿                               |         |            |       |         |        |             |        |             |
| → 学生材料打印                                   |         |            |       |         |        |             |        |             |
| 🧧 特殊情况处理 🛛 🛛                               |         |            |       |         |        |             |        |             |
| ◎ 账号管理 🛛                                   |         |            |       |         |        |             |        |             |
|                                            |         |            |       |         |        |             |        |             |

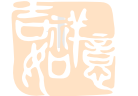

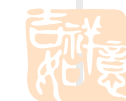

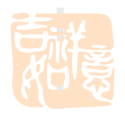

#### 10、若专业负责人审核未通过,须"修改"或"删除"原课题信息

| n 文迎您 教师01 您的                                                                                                    | 的身份是:指导                                | 教师      |       | 🕺 i   | 8回首页 🛛 🤗 系统帮助 | <b>晨</b> 交换角色 | 🔒 退出系统       |
|----------------------------------------------------------------------------------------------------|----------------------------------------|---------|-------|-------|---------------|---------------|--------------|
| O + B                                                                                                    | 药种                                     | 大学 毕    | 业设计(论 | 文)智能管 | 理系统           |               | ACCUTACIÓN H |
| 🥫 流程管理                                                                                                    | 🛛 🕨 流程管理                               | 里>>课题申报 |       |       |               |               |              |
| ▶ 查看实习大纲                                                                                                    | 编号                                     | 课题名称    | 课题类型  | 适合专业  | 选题方式          | 操作            | 状态           |
| ▶ 审按管件实习申请<br>课题中収                                                                                                    | 1                                      | 某某课题    | 毕业设计  | 先极专业, | 指定学生          | 修改 删除         | 课题审核中        |
| ▲ 本 200 年 100<br>▲ 100 年 100<br>■ 100 年 100<br>■ 100 年 100<br>■ 100<br>■ | 2                                      | jklhj   | 毕业设计  | 先极专业, | 指定学生          | 导面word        | 日宙           |
| ▶ 审阅开题报告                                                                                                    | 3                                      | gfjfg   | 毕业设计  | 先极专业, | 指定学生(例        | 8改 删除 司核意     | 见审核未通过       |
| <ul> <li>审阅外文翻译</li> <li>审核中期检查</li> <li>审阅设计(论文)定稿</li> <li>学生材料打印</li> <li>特殊情况处理</li> <li>账号管理</li> </ul>                                                                                                    | ♥日日日日日日日日日日日日日日日日日日日日日日日日日日日日日日日日日日日日日 |         |       |       |               | 筆1页 世₂页 共3条ì  | 己录 跳转到第二十    |
|                                                                                                    |                                        |         |       |       |               |               |              |
|                                                                                                    |                                        |         |       |       |               |               |              |
|                                                                                                    |                                        |         |       |       |               |               |              |

#### 11、希望申请优秀毕业论文的课题,须向学生"下达外文翻译原文"

| 京迎您教师01 您的                                     | 身份是:指导 | 教师                                                      |                            | 👌 返                | 回首页 🛛 🥐 系統帮助    | 肋 🛛 🐣 交換角色 | 🏫 退出系统     |
|------------------------------------------------|--------|---------------------------------------------------------|----------------------------|--------------------|-----------------|------------|------------|
| O + B -                                        | 新科     | 大学毕业                                                    | 设计(论文                      | ()智能管 <sup>3</sup> | 里系统             |            | ACCT DIRE  |
| 🔋 流程管理 🛛 🛛                                     | ▶ 流程管理 | >>下达外文翻译原文                                              |                            |                    |                 |            |            |
| → 查看实习大纲                                       |        | 相关提示                                                    |                            |                    |                 |            |            |
| → 审核学生实习申请                                     |        |                                                         |                            | 23/2               |                 |            |            |
| → 選野中版                                         |        | <ol> <li>1: 指导教师 ト友外メ</li> <li>2: 教师 下告的 外立器</li> </ol> | (翻译原义结子生进行)<br>1译原文不需要进行任( | 翻译<br>何金校 并且可以随时   |                 |            |            |
| 下达外文翻译原文                                       |        | 2,92,001.22月371.24周                                     | 叶成文小帝安应门口                  | 月申1後,开旦可以随时        | T IS KX THUNDED |            |            |
| ▶ 申风开路报告                                       | 所属学院:  | 请选择学院                                                   | ▼ 所属专业:                    | 请选择专业 🔻            |                 |            |            |
| ▶ 审阅外文翻译                                       | 课题名称:  |                                                         | 申报教师:                      |                    | 查谁              | 0          | -          |
| <ul> <li>申核中期检查</li> <li>申阅设计(论文)定稿</li> </ul> | 编号     | 课题名称                                                    | 课题类型                       | 所属专业               | 选题学生            | 申报教师       | 操作         |
| ▶ 学生材料打印                                       | 2000   |                                                         | 1.11100.001                |                    | xs02            | 教师01       |            |
| ■ 特殊情况处理 🛛 🛛                                   | 1      | jklhj                                                   | 毕业设计                       | 先极专业               | (xs02)          | (js01)     | 下达         |
| ■账号管理 🛛                                        | 1000   |                                                         |                            |                    | xs03            | 教师01       | (manual)   |
|                                                | 2      | gfjfg                                                   | 毕业设计                       | 先极专业               | (xs03)          | (js01)     | 下达         |
|                                                |        |                                                         |                            |                    |                 | 第1页共1页共2条  | 建记录跳转到第1▼页 |
|                                                |        |                                                         |                            |                    |                 |            |            |
|                                                |        |                                                         |                            |                    |                 |            |            |

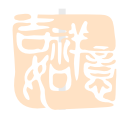

#### 12、待学生提交外文翻译后, 审核

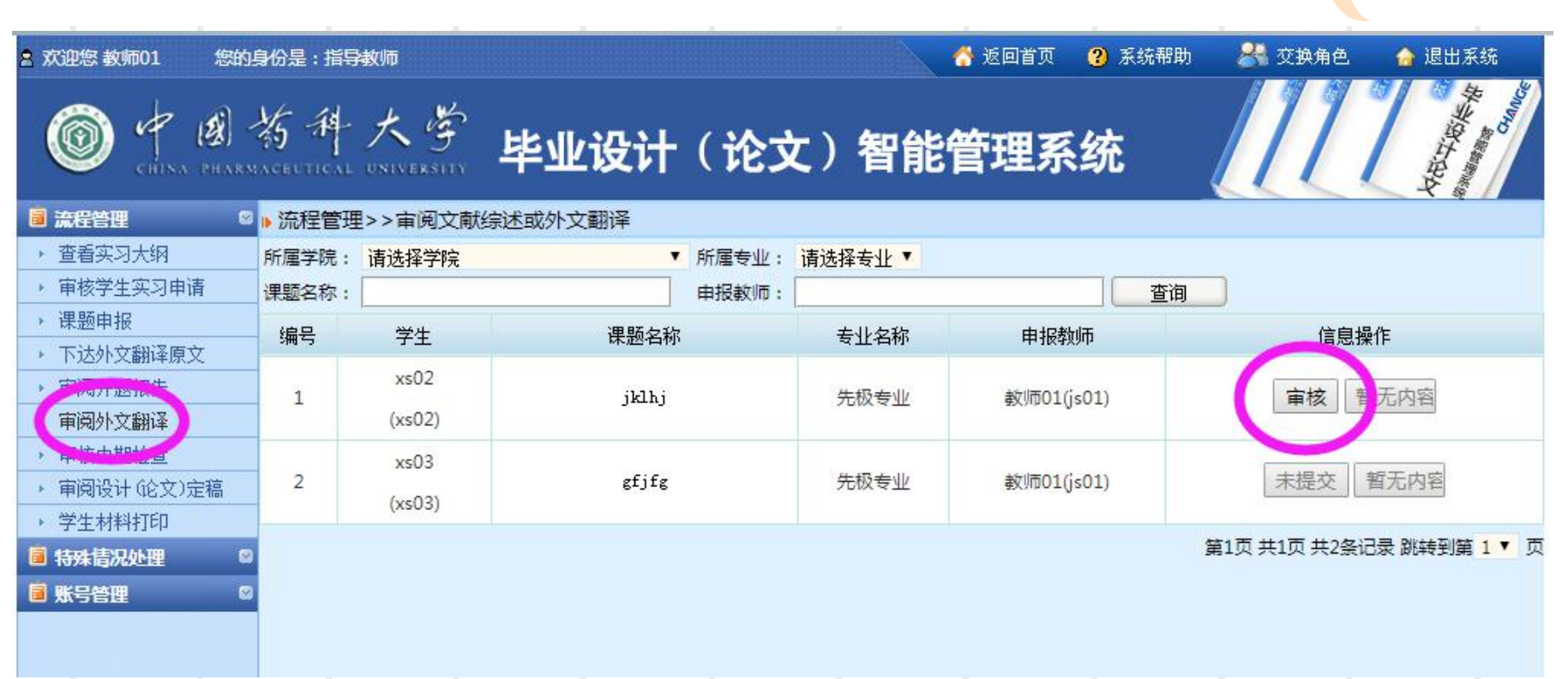

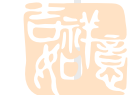

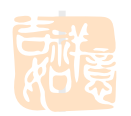

## 13、待学生提交开题报告后, 审核

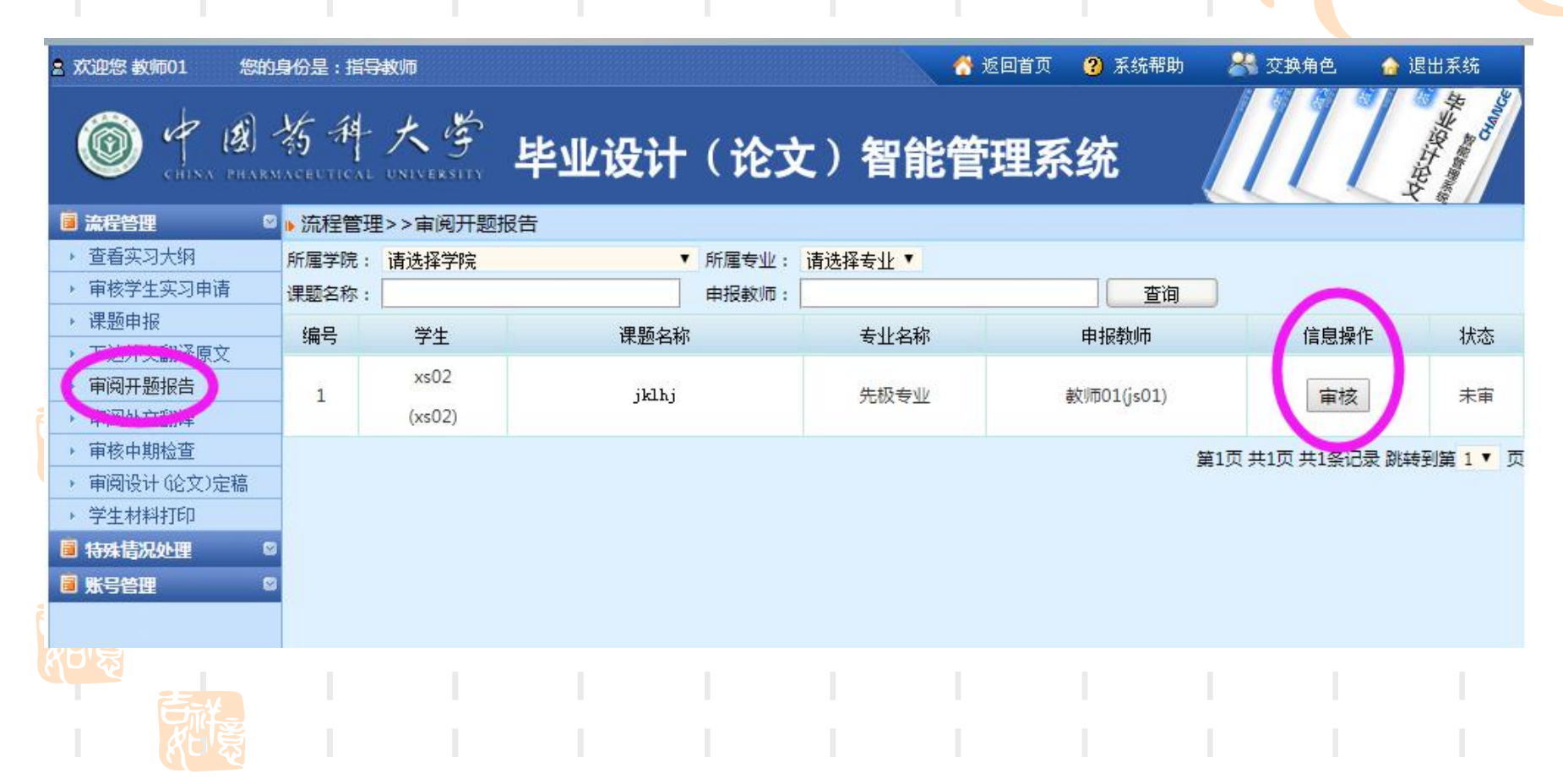

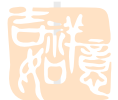

## 14、待学生提交中期检查后, 审核

| 宮 次迎您 教师01 您的」 | 身份是:指导          | 教师                                      |           |       |                | 🎙 返回首页 🛛 😮 系统帮助 | 器 交換角色       | 👍 退出系统        |
|----------------|-----------------|-----------------------------------------|-----------|-------|----------------|-----------------|--------------|---------------|
| O + B          | 将种<br>ACEUTICAL | 大学                                      | 毕业设计      | (论)   | て)智能管          | 管理系统            |              | Kill State    |
| ◎ 流程管理 🛛 🛛     | ▶ 流程管理          | 2>>中期检查                                 |           |       |                |                 |              |               |
| ▶ 查看实习大纲       | 所属学院:           | 请选择学院                                   | •         | 所属专业: | 请选择专业 🔻        |                 |              |               |
| ▶ 审核学生实习申请     | 课题名称:           |                                         |           | 申报教师: |                | 查询              |              |               |
| ▶ 课题申报         | 编号              | 学生                                      | 课题名称      |       | 专业名称           | 由报教师            | 信息操作         | 状态            |
| ▶ 下达外文翻译原文     |                 |                                         | MCALE HAI |       | « <b>т</b> ни. | TINTAP          | 100 MARTE    | 1776          |
| ▶ 审阅开题报告       | 1               | xs02                                    | jklhj     |       | 先极专业           | 教师01(js01)      | 审核           | 等待审核          |
| • 同园外又翻译       |                 | (xs02)                                  |           |       |                |                 |              |               |
| 审核中期检查         |                 | xs03                                    |           |       |                |                 |              |               |
| > 审阅设计(论文)定稿   | 2               | (xs03)                                  | gfjfg     |       | 先极专业           | 教师01(js01)      | 审核           | 未填写           |
| ▶ 学生材料打印       |                 | (,,,,,,,,,,,,,,,,,,,,,,,,,,,,,,,,,,,,,, |           |       |                |                 |              |               |
|                |                 |                                         |           |       |                |                 | 第1页 共1页 共2条i | 己录 跳转到第 1 ▼ 页 |
| 圓 账号管理     ◎   |                 |                                         |           |       |                |                 |              |               |
|                |                 |                                         |           |       |                |                 |              |               |
|                |                 |                                         |           |       |                |                 |              |               |

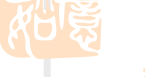

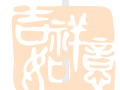

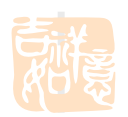

## 15、待学生提交论文定稿后, 审核

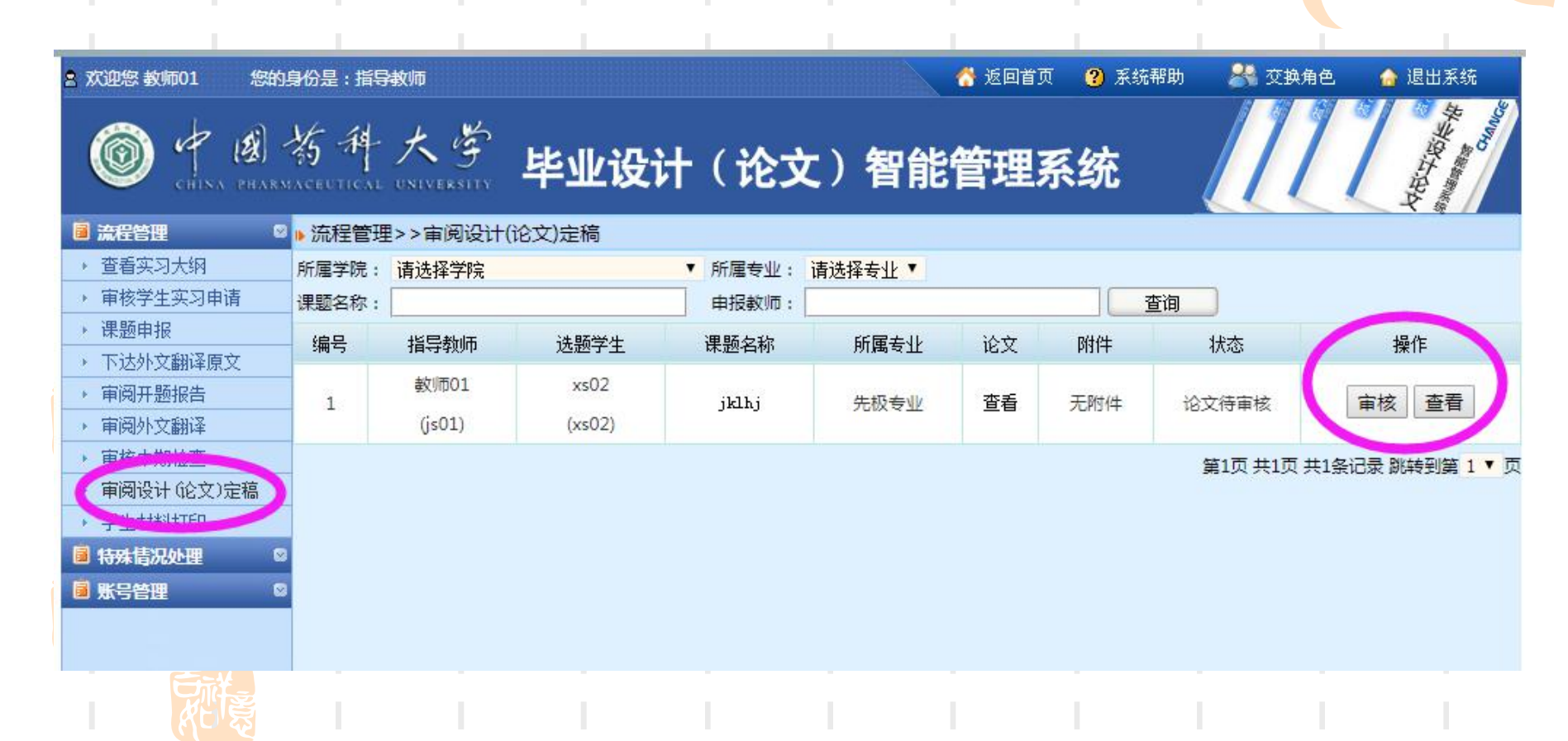

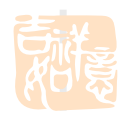

#### 16、若选择论文"退回修改",须填写意见并提交

| 2 次迎您 教师01 您的身                                                       | 份是:指导教师 | 🔧 交换角                   | 色 🛛 🏫 退出系统 |
|----------------------------------------------------------------------|---------|-------------------------|------------|
|                                                                      | 有科大学    | 毕业设计(论文)智能管理系统          | Alb Talk   |
| <ul> <li>這 流程管理     <li>②     <li>● 查看实习大纲     </li> </li></li></ul> |         | 流程管理>>论文审核              |            |
| → 审核学生实习申请                                                           |         | 指导教师审核意见:               |            |
| ▶ 课题申报                                                               |         |                         |            |
| ▶ 下达外文翻译原文                                                           |         |                         |            |
| <ul> <li>审阅开题报告</li> </ul>                                           |         |                         |            |
| ▶ 审阅外文翻译                                                             |         |                         |            |
| ▶ <b>审读</b> 中别位旦                                                     |         |                         |            |
| 审阅设计(论文)定稿                                                           |         |                         |            |
| , 为牛材料打印                                                             |         |                         |            |
| ■ 特殊情况处理                                                             |         |                         |            |
| ■ 账号管理 🛛 🔍                                                           |         |                         |            |
|                                                                      |         | 导师评语附件【可选】 选择文件 未选择任何文件 |            |
|                                                                      |         | 提交 返回                   |            |
|                                                                      |         |                         |            |
|                                                                      |         |                         |            |

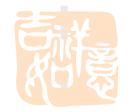

## 17、若论文可以通过,请选择"审核评分"后填写并提交

| 2 次迎您 教师01 您的        | 身份是:指导教师         |              | 😚 返回首页 🛛 😮 系統署 | 鄂助 🛛 🐣 交换角色 🛛 🍙 退出系统 |
|----------------------|------------------|--------------|----------------|----------------------|
| CHINA PHARM          | 药科大学 <b>毕业设</b>  | 计(论文)智       | <b>背能管理系统</b>  | ACCOUNTS OF          |
| │ 流程管理 🛛 🛇           | ▶ 流程管理>>论文评分     |              |                |                      |
| ▶ 查看实习大纲             | 相关提示 ——          |              |                |                      |
| ▶ 审核学生实习申请           | 指导教师给学生评分,指导     | 皇教师给学生的论文讲行评 | 242            |                      |
| ▶ 床越中报<br>▶ 下试外文翻译面文 |                  |              |                |                      |
| ▶ 审阅开题报告             |                  |              |                |                      |
| ▶ 审阅外文翻译             | 题目:              | jklhj        |                |                      |
| ▶ 审核中期检查             |                  | xs02         |                | xs02                 |
| ▶ 审阅设计(论文)定稿         |                  | 4-17-4-11    |                | 1002                 |
| ▶ 学生材料打印             | ₩                | 先极专业         | 批级             | 先校01                 |
| ■ 特殊情况处理             | 评阅分数(0-100分): 90 |              |                |                      |
| ◎ 账号管理 🛛             | 评语:              |              |                |                      |
|                      |                  | 提交           | 返回             | //                   |

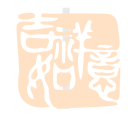

#### 18、校外实习的学生,如果论文设计指导教师和实习带教老师是 同一个人,则该校外实习老师登录毕设系统时会显示2个身份入口, 在"实习带教老师"入口可查看名下学生情况, 在"论文设计指导教师"入口可发布毕业论文课题信息。

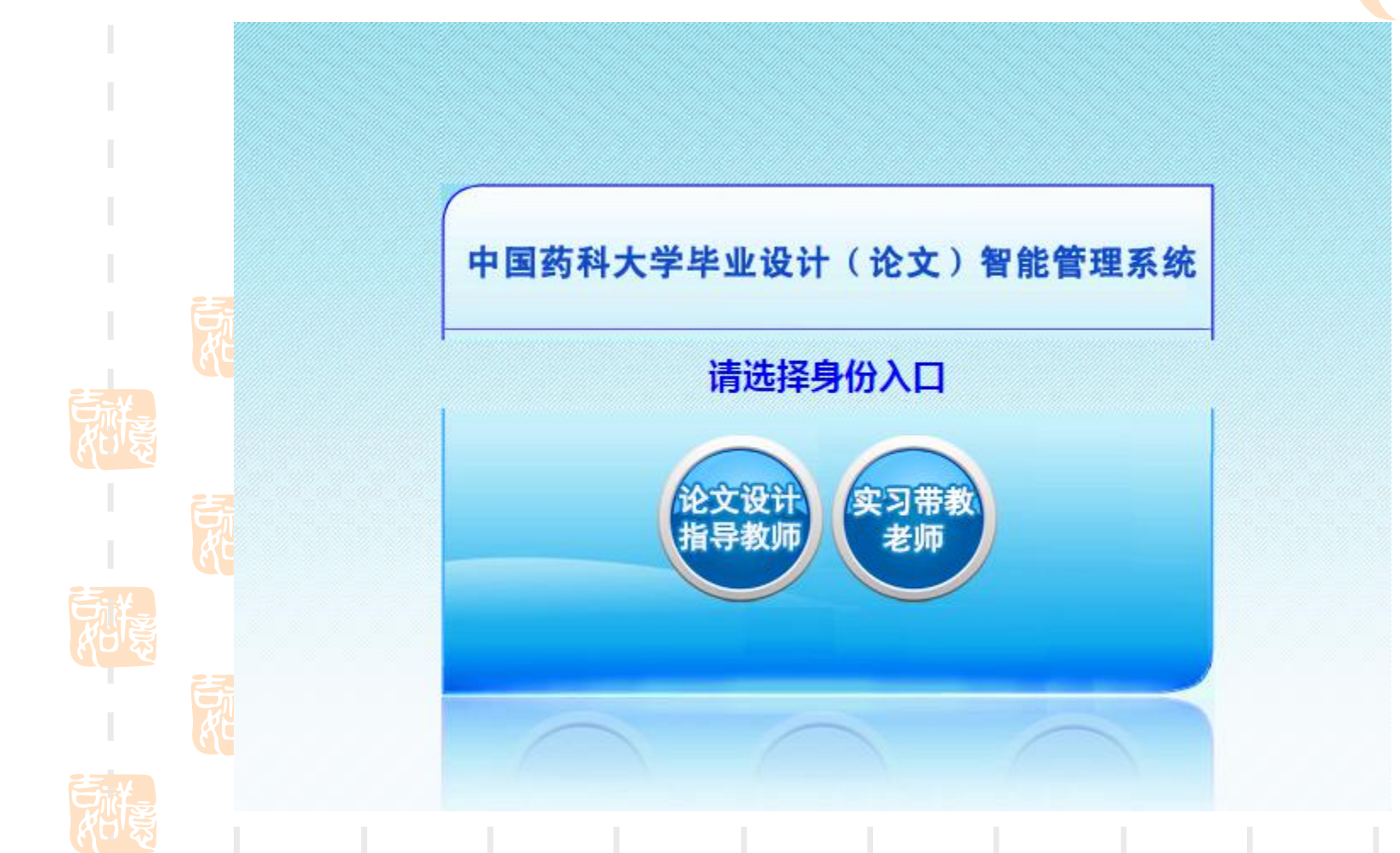

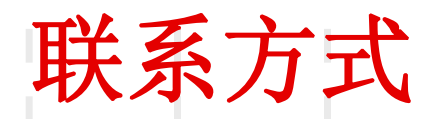

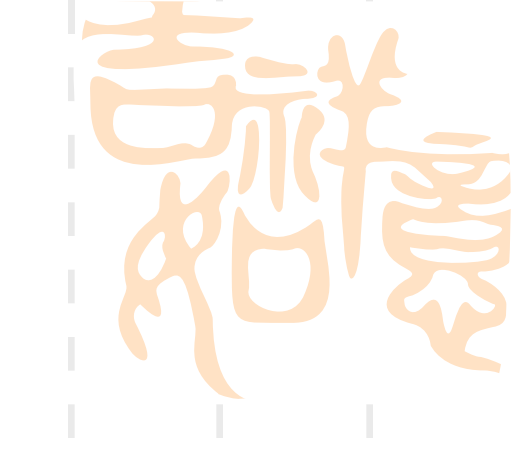

- 教务处实践教学科 黄老师
- 地址:江宁校区行政楼202室

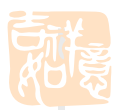

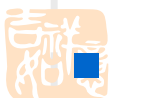

• 电话:025-86185205

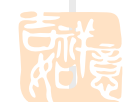

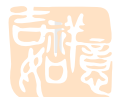

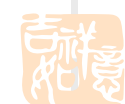

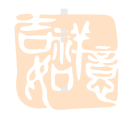